AASHTOWare BrDR 7.5.0 Distribution Factor-Line Girder Analysis Tutorial DF2 – Distribution Factor Analysis (NSG - LFR) Example

### Topics covered:

- Review Distribution Factor Analysis
  - o Distribution Factor Analysis Method of Solution
  - Non-standard gage vehicle description
  - Vehicle paths
- BrDR Distribution Factor Engine Properties
- Perform Distribution Factor Analysis (NSG LFR)

### **Review Distribution Factor Analysis**

This example describes the distribution factor analysis feature in BrDR to determine the adequacy of a superstructure for a standard gage or non-standard gage vehicle.

### Distribution Factor Analysis Method of Solution

The Distribution Factor Analysis feature computes live load distribution factors for a vehicle traveling in a specified path along the length of the superstructure. This feature allows you to analyze a bridge for non-standard gage vehicles.

A 3D and a 2D finite element analysis of the superstructure is performed and moment and shear live load distribution factors are computed for a vehicle traveling along user-specified paths along the length of the superstructure. The computed distribution factors are then used to perform a rating analysis using traditional girder-line analysis techniques.

In the 3D finite element model, the deck is modeled as shell elements and the beams are modeled as frame elements. The deck is always included in the model regardless of whether the beams are composite with deck. Diaphragms are not included in the 3D finite element model.

BrDR determines which nodes in the 3D FE model should be loaded with the vehicle by using the vehicle path location and vehicle wheel description entered by the user. Unit loads are placed at each of these nodes in the 3D FE model and the resulting moment and shear element forces in the beam elements are stored. Moment and shear influence surfaces are generated from these element forces. The influence surfaces are then loaded with the vehicle traveling along the user-defined vehicle path. The moments and shears in the beams due to the actual distribution of the vehicle through the deck are then computed.

A 2D finite element analysis is then performed for each beam. The 2D FE model consists of the beam modeled as frame elements. The nodes in the 2D FE model are at the same locations as the nodes in the 3D FE model.

Unit loads are placed at each node along the beam in the 2D FE model and the moment and shear influence lines are generated for the beam. These influence lines are then loaded with the axle weights of the vehicle traveling along the superstructure and the resulting moments and shears in the beam are then computed.

Moment and shear distribution factors are computed by dividing the 3D model moments and shears by the 2D model moments and shears. The critical distribution factor is chosen for each vehicle path by first finding the distribution factors that correspond to the maximum 3D moment, the minimum 3D moment, the maximum 3D shear and the minimum 3D shear. The critical distribution factor is the maximum of these 4 distribution factors. A traditional girder line analysis of the beam is then performed using this distribution factor.

Non-standard gage vehicle description

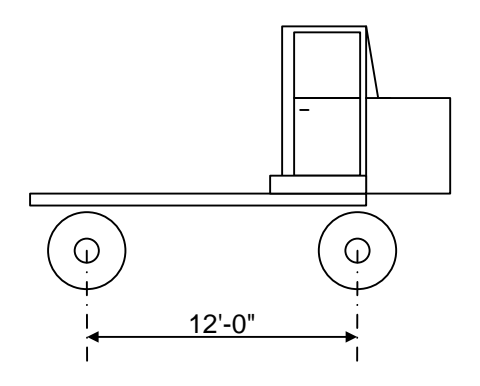

**Elevation View** 

|             | NSG Truck Load E | Data    |
|-------------|------------------|---------|
| Front Axle  | Load/Axle Line   | 40 kips |
|             | Load/Tire        | 20 kips |
|             | Load/Axle Line   | 48 kips |
| Real Axie   | Load/Tire        | 12 kips |
| Total Vehic | cle Weight       | 88 kips |

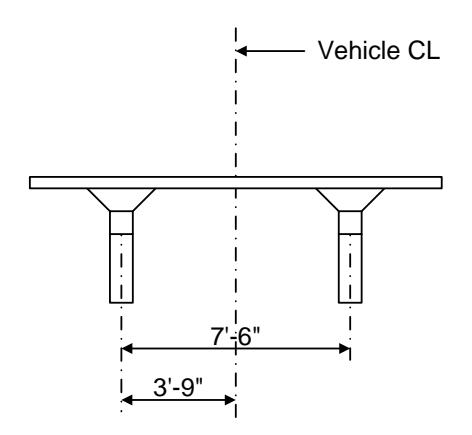

**End View of Front Axle** 

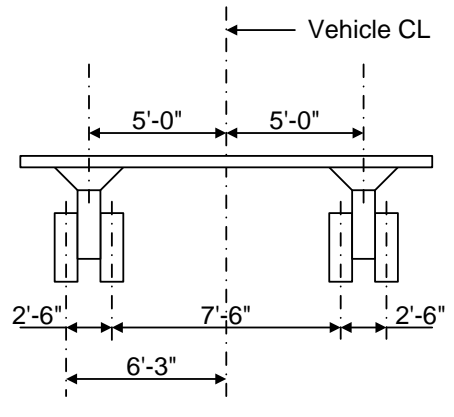

End View of Rear Axle

The preceding non-standard gage vehicle can be entered in the BrDR vehicle library as follows. Open **the Library Explorer** and select **Non-Standard Gage** in the Library tree. Select **New** from the **Manage** Group to open the **Vehicle: Non-Standard Gage: New Item** window.

| BrB            |                           | AASHT                                        | FOWare B    | ridge Desig       | n and Rating       | ?       | - 0           | $\times$ |
|----------------|---------------------------|----------------------------------------------|-------------|-------------------|--------------------|---------|---------------|----------|
| BRIDGE EXPLORE | R BRIDGE                  | FOLDER                                       | RATE        | TOOLS             | VIEW               |         |               |          |
| Refresh Retr   | ieve All 🗱<br>ieve Next 🗱 | Select All<br>Select None<br>Invert Selectio | Sort<br>By~ | Select<br>Columns | US Customary \vee  | Library | Configuration |          |
|                |                           | Bridge Explor                                | rer View    |                   | Tatal Daidan Caust | 22      |               |          |

| Br                                                                                                    | LIBRARY                                                                      |                 |         | AASHTOWare | Bridge Design and Ratin | g           | ? | _ | × |
|----------------------------------------------------------------------------------------------------|------------------------------------------------------------------------------|-----------------|---------|------------|-------------------------|-------------|---|---|---|
| BRIDGE EXPLORER                                                                                                    | en Delete                                                                    | Schematic Close |         |            |                         |             |   |   |   |
| Connectors     Corrugated Met     Corrugated Met     Factors     LRFD DF Applica     LRFD Substructt     Materials     Metal Box Culve     Metal Box Culve     Steel Shapes     Steel Shapes     Vehicles     Non Standar     Standard Ga | al Panel<br>ability Range<br>ure Design S<br>ert<br>ert<br>s<br>d Gage<br>ge | .s<br>ettings   | Library | Units      | Name                    | Description |   |   |   |

#### DF2 - Distribution Factor Analysis (NSG - LFR) Example

The description for the first axle of the vehicle is shown below.

| ne:  |                 | NSG  | Truck                      |                 |                    |      |       |       |                  |                  | Store uni     | its as | Library                                                                            |
|------|-----------------|------|----------------------------|-----------------|--------------------|------|-------|-------|------------------|------------------|---------------|--------|------------------------------------------------------------------------------------|
| crip | tion            |      |                            |                 |                    |      |       |       |                  |                  | SI            |        | Agency defined                                                                     |
| esc  | riptio<br>Axles | n    |                            |                 |                    |      | Whee  | els   |                  |                  |               |        | Rating                                                                             |
|      |                 | Axle | Distance to<br>first wheel | Axle<br>spacing | Total<br>axle load |      | Axle: | 1 ~   |                  |                  |               |        | LRFR                                                                               |
|      |                 |      | (ft)                       | (ft)            | (kip)              |      |       | Wheel | Wheel<br>spacing | Wheel<br>contact | Wheel<br>load |        | <b>†</b>                                                                           |
|      |                 | 1    | -3.75                      |                 | 40                 |      |       |       | (ft)             | width (in)       | (kip)         |        |                                                                                    |
|      | >               | 2    | -6.25                      | 12              | 0                  |      | >     | 1     |                  | 16               | 20            |        |                                                                                    |
|      |                 |      |                            |                 |                    |      |       | 2     | 7.5              | 16               | 20            | Ŧ      | To be able t<br>select this<br>vehicle in th<br>Analysis<br>Settings<br>window whe |
|      |                 |      | Totals:                    | 12.00           | 40.00              |      |       |       | Total (fo        | or axle): 40.0   | 0             |        | doing a ratin<br>be sure to                                                        |
|      |                 |      | New                        | Duplic          | ate De             | lete |       |       | New              | Duplicate        | e Dele        | te     | check the<br>rating boxe                                                           |

When describing the axles, the **Distance to first wheel** is the distance from the centerline of the vehicle to the first wheel in the axle. This value is a negative value to signify the first wheel is to the left of the vehicle centerline. The following sketch illustrates the terminology used in this window.

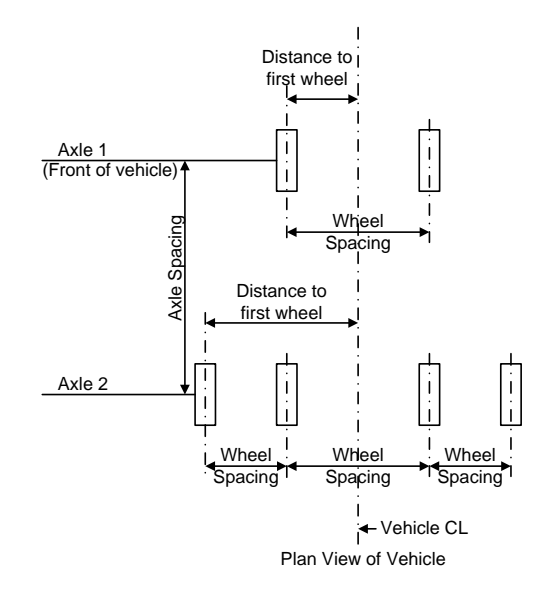

## DF2 - Distribution Factor Analysis (NSG - LFR) Example

The description of the wheels in the second axle of the vehicle is shown below.

|        |       |      |             |         |           |     |      |       |                  |                  | C Store uni   | its as | Library          |
|--------|-------|------|-------------|---------|-----------|-----|------|-------|------------------|------------------|---------------|--------|------------------|
| me:    |       | NSG  | Truck       |         |           |     |      |       |                  |                  | O us          |        | Standard         |
|        | -     |      |             |         |           |     |      |       |                  |                  | i si          |        | O Agency defined |
| script | tion: |      |             |         |           |     |      |       |                  |                  |               |        | User defined     |
|        |       | _    |             |         |           |     |      |       |                  |                  |               |        |                  |
| Descr  | iptic | on   |             |         |           |     |      |       |                  |                  |               |        |                  |
| - A    | xles  |      |             |         |           |     | Whe  | els   |                  |                  |               |        | Rating           |
|        |       |      | D'          |         | <b>T</b>  |     | Axle | 2 ~   |                  |                  |               |        | ASR/LFF          |
|        |       | Axle | first wheel | spacing | axle load |     |      | •     |                  |                  |               |        | LRFR             |
|        |       |      | (ft)        | (ft)    | (kip)     |     |      | Wheel | Wheel<br>spacing | Wheel<br>contact | Wheel<br>load |        |                  |
|        |       | 1    | -3.75       |         | 40        |     |      |       | (ft)             | width (in)       | (kip)         |        |                  |
|        | >     | 2    | -6.25       | 12      | 48        |     | >    | 1     |                  | 16               | 12            | -      |                  |
|        |       |      |             |         |           |     |      | 2     | 2.5              | 16               | 12            |        |                  |
|        |       |      |             |         |           |     |      | 3     | 7.5              | 16               | 12            |        |                  |
|        |       |      |             |         |           |     |      | 4     | 2.5              | 16               | 12            |        |                  |
|        |       |      |             |         |           |     |      |       |                  |                  |               |        |                  |
|        |       |      |             |         |           | w.  |      |       |                  |                  |               | w      |                  |
|        |       |      | Totals:     | 12.00   | 88.00     |     |      |       | Total (fo        | or axle): 48.0   | 0             |        |                  |
|        |       |      | New         | Duplic  | ate Del   | ete |      | (     | New              | Duplicate        | e Delet       | te     |                  |

Click **Save** to save this vehicle to the library.

A **schematic** view of the vehicle and each axle is available to verify your data entry by selecting the **NSG Truck** and clicking the **Schematic** button as shown below.

| BRIDGE EXPLORER LIBRARY                                                                                                    | AASHTOWare Bridge Design and Rating                                                                                    | ? – 🗆 X                                                    |
|----------------------------------------------------------------------------------------------------|----------------------------------------------------------------------------------------------------|------------------------------------------------------------|
| New Duplicate Open Delete Schematic                                                                                                    |                                                                                                    |                                                            |
| Manage                                                                                                    | Library         Units         Name         Description           Agency Defined         US Customary         NSG Truck |                                                            |
| Image: Performance of the second second | Vehicle: Non-Standard Gage: NSG Truck     X       Name:     NSG Truck       Description:     US       Store     SI     | X<br>Library<br>Standard<br>Agency defined<br>User defined |
|                                                                                                    | Asies         Wheels           1         -3.75         40           2         -6.25         12         48              | Rating<br>ASR/LFR<br>RFR<br>LRFR                           |
|                                                                                                    | Totals: 12.00 88.00<br>New Duplicate Delete New Duplicate Delete                                                       | Save Close                                                 |

| Vehicles: Non-Standard Gage: NSG Truck             | - 🗆 × |
|----------------------------------------------------|-------|
| 🗈 🕞 🕄 🕂 🗃 🗟 🖂 160% 🗸 Vehicle Plan 🗸                | ÷     |
| NSG Truck<br>Vehicle Plan<br>11/15/2023 3:18:04 PM |       |
|                                                    |       |
|                                                    |       |
| <b>↓ 12'-0"</b>                                    |       |
| Axle 1 Axle 2                                      |       |

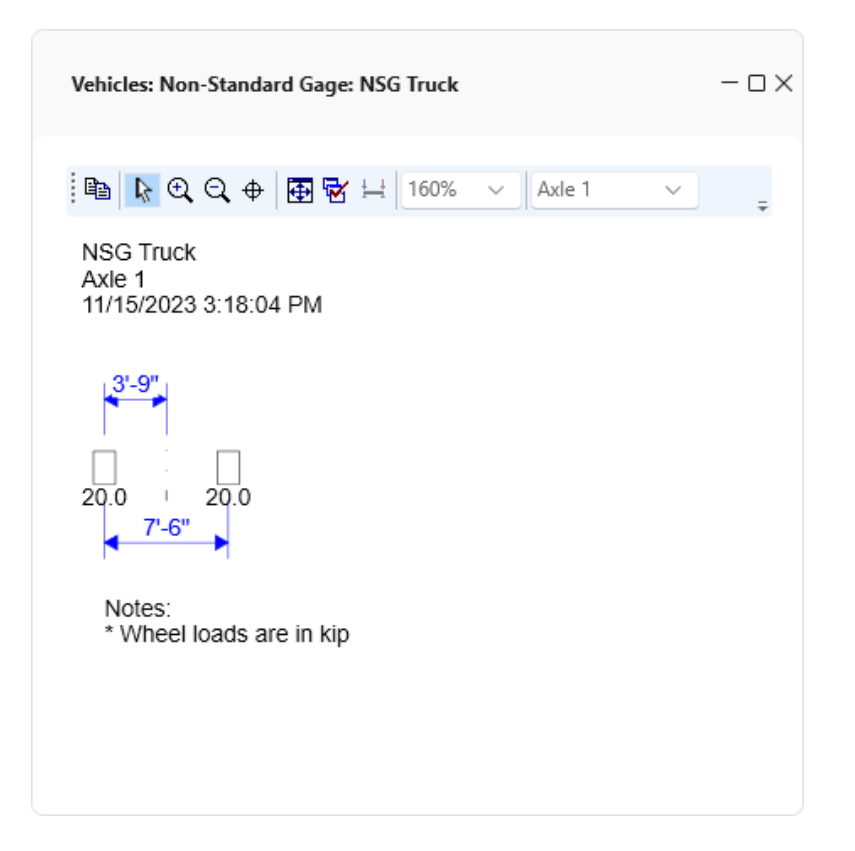

| Vehicles: Non-Standard Gage: NSG Truck                   | - o × |
|----------------------------------------------------------|-------|
| 🖻 🔖 🔍 🔍 🕂 🔠 🔂 🖂 160% 🗸 🗸 Axle 2 🗸                        | ÷     |
| NSG Truck<br>Axle 2<br>11/15/2023 3:18:04 PM             |       |
| 6'-3"<br>12.012.0<br>2'-6"<br>7'-6"<br>2'-6"<br>12.012.0 |       |
| Notes:<br>* Wheel loads are in kip                       |       |
|                                                          |       |

#### Vehicle Paths

The distribution factor analysis is performed at the **SUPERSTRUCTURES** level. When performing a distribution factor analysis on a superstructure the analysis will be performed on the superstructure definition that is assigned to the existing **SUPERSTRUCTURE ALTERNATIVE**. This is necessary since in BrDR a bridge may consist of many superstructure definitions assigned to different locations along the length of the bridge. In this tutorial, **BID1 (TrainingBridge1)** in the **BrDR sample database** will be analyzed. Open the **Bridge Workspace** for **BID1**. The partially expanded **Bridge Workspace** for **BID1** is shown below. The distribution factor analysis for **Single Span Structure** will perform a 3D and 2D analyses of the **Simple Span Structure** which is assigned to the existing superstructure alternative.

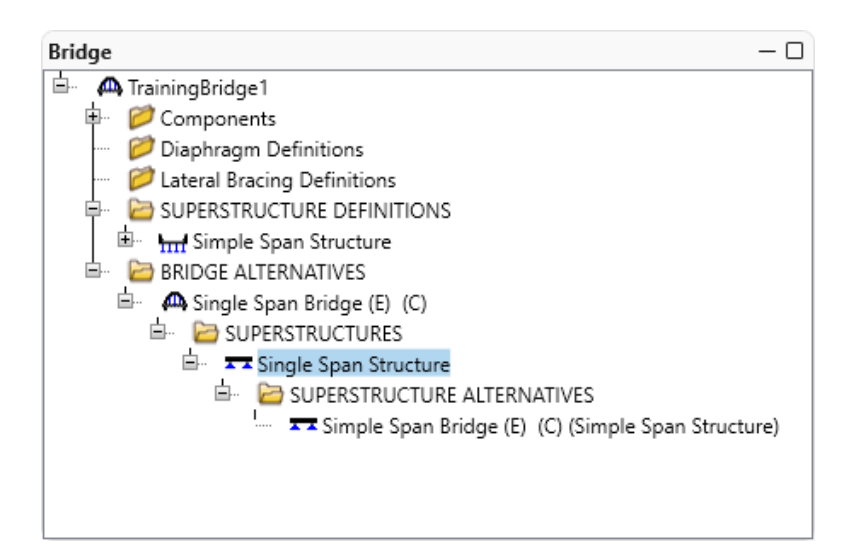

Double click on the Single Span Structure superstructure window and select the Vehicle Path tab.

| Supe   | erstru | ucture  |                          |                                                           |                                  |                                                                |               | -    |      | ×  |
|--------|--------|---------|--------------------------|-----------------------------------------------------------|----------------------------------|----------------------------------------------------------------|---------------|------|------|----|
| uperst | ructu  | ure nan | ne: Single Spar          | Vehicle path                                              | ine Subs                         | tructures                                                      |               |      |      |    |
| Veh    | icle l | longitu | dinal increment:         | 4 ft                                                      | ine 3003                         | ductores                                                       |               |      |      |    |
|        |        | Path    | NSG vehicle<br>path type | NSG vehicle<br>distance from left<br>edge of deck<br>(ft) | Adjacent<br>vehicle<br>path type | Adjacent vehicle<br>distance from left<br>edge of deck<br>(ft) |               |      |      |    |
|        | >      | 1       | Centered $\checkmark$    |                                                           | None \vee                        |                                                                | ₽             |      | -    |    |
|        |        |         |                          |                                                           |                                  |                                                                |               |      | v    |    |
|        |        |         |                          |                                                           |                                  |                                                                | New Duplicate | Dele | ete  |    |
|        |        |         |                          |                                                           |                                  |                                                                | ОК Арр        | ly   | Cano | el |

This tab controls the placement of the vehicle that will be used in the distribution factor analysis. The **Vehicle longitudinal increment** is the longitudinal length increment to use when moving the vehicle along the length of the superstructure. Note that this value can greatly affect the time required for the analysis.

The vehicle path specifies the transverse location of the non-standard gage vehicle and an adjacent vehicle to use in the analysis. The following illustrates where the vehicles would be placed if the **NSG vehicle path** is specified as **Left** and the **Adjacent vehicle path** is specified as **Right**.

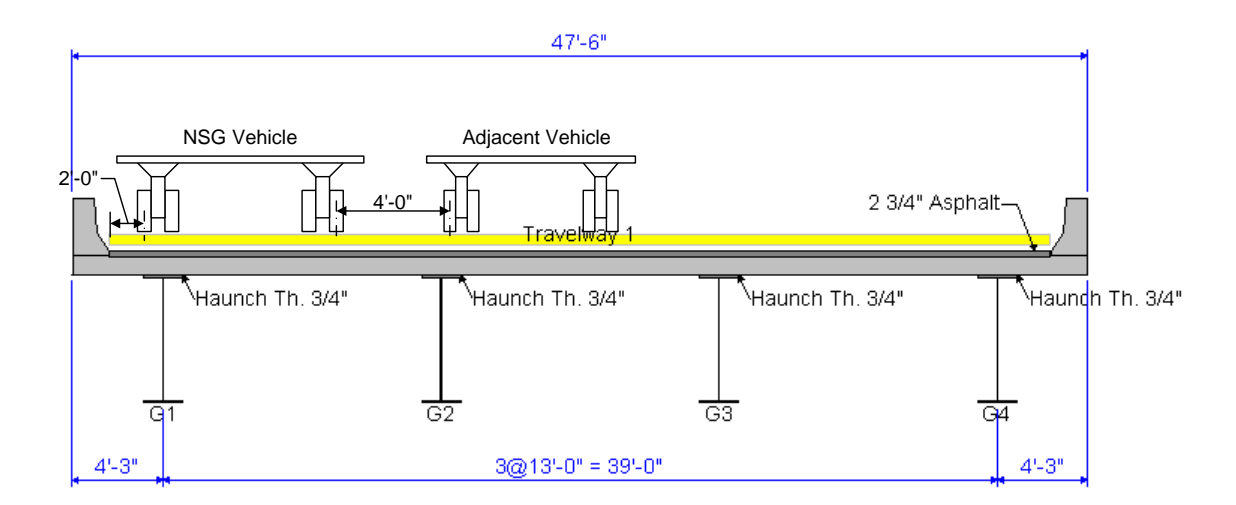

This example uses the **NSG vehicle path** specified as **Centered** and the **Adjacent vehicle path** as **None**. This path is shown below.

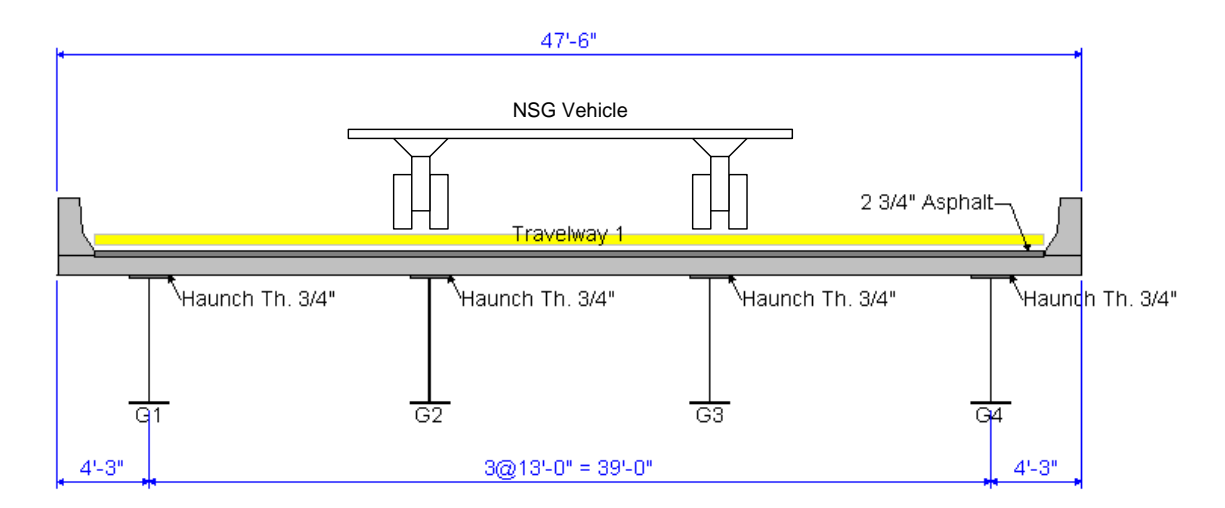

# BrDR Distribution Factor Engine Properties

Select the **Engine** tab in the Single Span Structure superstructure window. The Engine tab allows you to specify properties for the analysis engine. Select **BrR Dist Fact Structure Prop** as the analysis module and then click **Properties** button.

| A Superstructure                                                                                                    | – 🗆 X           |
|----------------------------------------------------------------------------------------------------|-----------------|
| <ul> <li>Superstructure</li> <li>Superstructure name: Single Span Structure</li> <li>Description Alternatives Vehicle path Engine Substructures</li> <li>Configure engine properties for analysis module: BrR Dist Fact Structure Prop </li> <li>WARNING - Using default properties</li> <li>Output influence lines.</li> <li>Output influence line loading.</li> <li>Output influence surface mesh and connectivity.</li> <li>Output influence surfaces.</li> <li>Output influence surface loading.</li> <li>Output computation log.</li> <li>Output 2D models.</li> <li>Output 3D models.</li> <li>Number of shell elements between beams = 2</li> <li>Target length of beam and shell elements = 2 (ft)</li> <li>Delete temporary files.</li> <li>Generate full influence surface.</li> <li>Scan critical live load distribution factor: Per member.</li> <li>Number of Ranges = 1</li> </ul> | Properties      |
|                                                                                                    | OK Apply Cancel |

The **Properties** button will bring up the below window

| alysis                                       |            |        |            |             |         |            |       |   |           |       |  |
|----------------------------------------------|------------|--------|------------|-------------|---------|------------|-------|---|-----------|-------|--|
| Output Control                               |            |        | Number     | of shell el | ements  | between b  | eams  |   |           |       |  |
| ✓ Influence lines                            |            |        | Slower     |             |         |            |       |   | Faster    |       |  |
| Influence line loading                       |            |        | More ac    | urate       |         |            |       |   | Less acci | urate |  |
| Influence surface mesh and connectiv         | /ity       |        | 6          | 5           |         | 4          | 3     | 0 | 2         | 1     |  |
| Influence surfaces                           |            |        |            |             |         |            |       |   |           |       |  |
| Influence surface loading                    |            |        | Target lei | ngth of be  | eam and | shell elem | ients |   |           |       |  |
| Computation log                              |            |        | Slower     |             |         |            |       |   | Faster    |       |  |
| ✓ Time log                                   |            |        | More ac    | urate       |         |            |       |   | Less acci | urate |  |
| ✓ 2D models                                  |            |        | 0.5        | 1           | 1.5     | 2 (ft)     | 2.5   | 3 | 3.5       | 4     |  |
| ✓ 3D models                                  |            |        |            |             |         |            |       |   |           |       |  |
| Influence Surface Control                    |            |        |            |             |         |            |       |   |           |       |  |
| Generate full influence surface              |            |        | Delete t   | emporary    | files   |            |       |   |           |       |  |
| O Generate path influence surface            |            |        |            |             |         |            |       |   |           |       |  |
| Distribution Factor Engine Option            |            |        |            |             |         |            |       |   |           |       |  |
| Scan critical live load distribution factor: | Per member | $\sim$ |            |             |         |            |       |   |           |       |  |
| Number of ranges:                            | 1          |        |            |             |         |            |       |   |           |       |  |
|                                              |            |        |            |             |         |            |       |   |           |       |  |

This window allows to specify the level of output needed from the analysis and allows to control how the FE models are created and loaded. The **Number of shell elements between beams** and **Target length of beam and shell elements** selections control the size of the elements in the model and greatly influence the time required for the analysis.

Select Generate path influence surface under Influence Surface Control. The Scan critical live load distribution factor selection allows to specify the method for determining the critical distribution factors. The Per member option specifies one critical moment and one critical shear distribution factors to be used for the whole member. The One range per span option specifies each span in the member has its own critical moment and shear distribution factors. The Multiple ranges per span option specifies each range in a span has its own critical moment and shear distribution factors. The length of the range is the span length divided by the entered Number of Ranges.

Click **OK** to close the **BrR Dist Fact Superstructure Properties** window and then click **OK** again to close the **Superstructure** window.

## Perform Distribution Factor Analysis (NSG – LFR)

The distribution factor analysis can be initiated by selecting the **Single Span Structure** superstructure in the **Bridge Workspace** tree and clicking the **Analysis Settings** button in the **Analysis** Group of the **DESIGN/RATE** ribbon.

| BRIDGE WORKSPACE                                                                                                | rkspace - TrainingBr<br>WORKSPACE T(                                                             | idge1                          | ANALY:<br>DESIGN/            | SIS<br>RATE | REPORTS |      | ? | _      | ×   |
|----------------------------------------------------------------------------------------------------|--------------------------------------------------------------------------------------------------|--------------------------------|------------------------------|-------------|---------|------|---|--------|-----|
| Analysis<br>Settings<br>Analysis<br>Analysis                                                                    | Tabular Specificat<br>Results Check De                                                           | ion Engine R<br>tail Outputs ( | esults Save<br>Graph Results |             |         |      |   |        |     |
| Workspace Bridge Components TrainingBridge1 Components Components Diaphragm Defi Lateral Bracing I SUPERSTRUCTU | nitions<br>Definitions<br>IRE DEFINITIONS<br>Structure                                           |                                | 2                            | < Sc        | hematic | \$ X | R | leport | * * |
| BRIDGE ALTERN                                                                                                   | ATIVES<br>Bridge (E) (C)<br>RUCTURES<br>e Span Structure<br>OPERSTRUCTORE A<br>Simple Span Bridg | TERNATIVES<br>ge (E) (C) (Simp | le Span Structu              | re)         | nalysis |      |   |        | * * |

Select **Dist Factor-Line Girder** as the Analysis Type and **LFR** as the Rating Method. This will cause the distribution factor analysis to be performed and LFR analysis will be performed during the traditional line girder analysis. Then select the **NSG Truck** as the permit vehicle to use. Note that a standard gage vehicle can also be used in the analysis. A vehicle can be added in the Adjacent lane vehicle as well. However, in this example, no vehicle will be added for the adjacent lane.

| Design review O Rating                                                                                                    | Rating method:                                      |   |
|----------------------------------------------------------------------------------------------------|-----------------------------------------------------|---|
| e / Impact loading type: As Requested                                                                                                    | Apply preference setting: None                      | < |
| Traffic direction: Both directions                                                                                                    | Refresh         Temporary vehicles         Advanced |   |
| <ul> <li>Vehicles</li> <li>Standard gage vehicles</li> <li>Standard</li> <li>Alternate Military Loading</li> <li>EV2</li> <li>EV3</li> <li>H 15-44</li> <li>H 20-44</li> <li>HS 15-44</li> <li>HS 20-44</li> <li>NRL</li> <li>SU4</li> <li>SU5</li> <li>SU6</li> <li>SU7</li> <li>Type 3.3</li> <li>Type 3.3</li> <li>Type 3.3</li> <li>Type 3.3</li> <li>Type 3.2</li> <li>Agency</li> <li>User defined</li> <li>Temporary</li> </ul> | Add to                                              |   |

Click **OK** to save the settings and close the window.

### DF2 - Distribution Factor Analysis (NSG - LFR) Example

Click the Analyze button in the Analysis Group to initiate the Distribution Factor-Line Girder analysis.

| Bridge Wo            | rkspace - TrainingBri                                                                                                    | dge1                             | ANALYSIS                | REPORTS   | ? | _ | $\times$ |
|----------------------|----------------------------------------------------------------------------------------------------|----------------------------------|-------------------------|-----------|---|---|----------|
| BRIDGE WORKSPACE     | WORKSPACE TC                                                                                                    | OLS VIEW                         | DESIGN/RATE             | REPORTING |   |   |          |
| Analysis<br>Settings | Tabular Specificati<br>Results Check Det                                                                                                    | on Engine Res<br>ail Outputs Gra | ults Save<br>ph Results |           |   |   |          |
| Analysis             |                                                                                                    | Results                          |                         |           |   |   |          |
| Workspace            |                                                                                                    |                                  |                         |           |   |   | \$<br><  |
| Bridge Components    | nitions<br>Definitions<br>IRE DEFINITIONS<br>I Structure<br>ATIVES<br>Bridge (E) (C)<br>RUCTURES<br>e Span Structure<br>OPERSTRUCTURE AL<br>Simple Span Bridg | TERNATIVES<br>e (E) (C) (Simple  | Span Structure)         |           |   |   |          |

The **Analysis Progress** window will show the progress of the 3D and 2D finite element analyses. The AASHTO program is then run for the traditional girder line analysis using the distribution factors computed by the distribution factor analysis.

The output of the distribution factor analysis can be found by selecting **Engine Outputs** from the **Results** group of the **DESIGN/RATE** ribbon when the superstructure is selected in the **Bridge Workspace** tree.

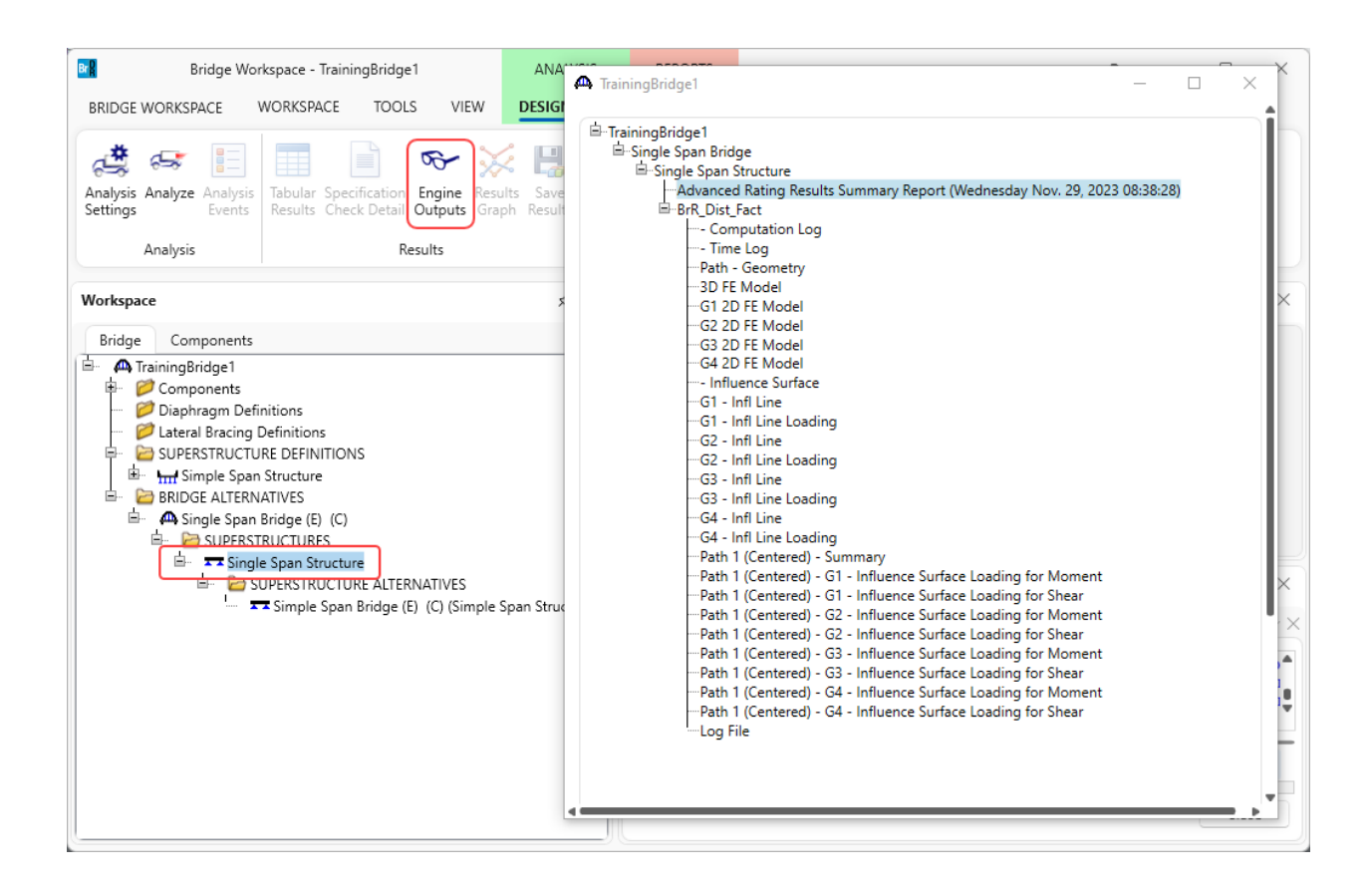

The output of the distribution factor analysis includes the 3D and 2D finite element models, the influence surface and influence lines and their loading.

Double-click the **Advanced Rating Results Summary Report** for a summarized report of the rating. The critical distribution factors used for each girder are also listed in the report.

| dge Name<br>dge ID: 1                                      | e: Training Brid                                                                      | ige 1(LRFD)                                                |                                                                                                    |                                                                                                    |                                                                                                    |                                                                   |                                                         |                                                                                    |                                                                                    |                                          |  |
|------------------------------------------------------------|---------------------------------------------------------------------------------------|------------------------------------------------------------|----------------------------------------------------------------------------------------------------|----------------------------------------------------------------------------------------------------|----------------------------------------------------------------------------------------------------|-------------------------------------------------------------------|---------------------------------------------------------|------------------------------------------------------------------------------------|------------------------------------------------------------------------------------|------------------------------------------|--|
| per Struct                                                 | ure: Single Sp                                                                        | an Structure                                               |                                                                                                    |                                                                                                    |                                                                                                    |                                                                   |                                                         |                                                                                    |                                                                                    |                                          |  |
| alysis Dat                                                 | te: Wednesday                                                                         | , November                                                 | 29, 2023 08:37:46                                                                                                    |                                                                                                    |                                                                                                    |                                                                   |                                                         |                                                                                    |                                                                                    |                                          |  |
| ventory Ve<br>ljacent Inv                                  | ehicle: NSG T<br>rentory Vehic                                                        | ruck<br>le:                                                |                                                                                                    |                                                                                                    |                                                                                                    |                                                                   |                                                         |                                                                                    |                                                                                    |                                          |  |
| perating V                                                 | ehicle: NSG 1                                                                         | ruck                                                       |                                                                                                    |                                                                                                    |                                                                                                    |                                                                   |                                                         |                                                                                    |                                                                                    |                                          |  |
| цасен Ор                                                   | erating venic                                                                         | ie.                                                        |                                                                                                    |                                                                                                    |                                                                                                    |                                                                   |                                                         |                                                                                    |                                                                                    |                                          |  |
| oading Pa                                                  | ath: NSG (C                                                                           | Centered) -                                                | ADJ (None)                                                                                                    |                                                                                                    |                                                                                                    |                                                                   |                                                         |                                                                                    |                                                                                    |                                          |  |
|                                                            | Inventory<br>Capacity                                                                 | Operating<br>Capacity                                      | Inventory<br>Location / Elemen                                                                                                    | Oper<br>nt Location                                                                                                    | ating<br>/ Element<br>e (ft)                                                                                      | Inventory<br>Rating Factor                                        | Operating<br>Rating Factor                              | Inventory Limit<br>State                                                           | Operating Limit<br>State                                                           | Success /<br>Failure                     |  |
| Member                                                     | (Ton)                                                                                 | (Ton)                                                      | Name (ft)                                                                                                    | Inam                                                                                                    |                                                                                                    |                                                                   |                                                         |                                                                                    |                                                                                    |                                          |  |
| Member<br>G1                                               | (Ton)<br>268.69                                                                       | (Ton)<br>448.72                                            | Name (ff)<br>80.500 (1 - 50.009                                                                                                    | 6) 80.500 (1                                                                                                    | - 50.00%)                                                                                                    | 6.107                                                             | 10.198                                                  | Service - Steel                                                                    | Service - Steel                                                                    | Success                                  |  |
| Member<br>G1<br>G2                                         | (Ton)<br>268.69<br>117.30                                                             | (Ton)<br>448.72<br>195.88                                  | Name (ff)<br>80.500 (1 - 50.009<br>96.600 (1 - 60.009                                                                                                    | 6) 80.500 (1<br>6) 96.600 (1                                                                                                    | - 50.00%)<br>- 60.00%)                                                                                            | 6.107<br>2.666                                                    | 10.198<br>4.452                                         | Service - Steel<br>Design Shear - Steel                                            | Service - Steel<br>Design Shear - Steel                                            | Success<br>Success                       |  |
| Member<br>G1<br>G2<br>G3                                   | (Ton)<br>268.69<br>117.30<br>118.41                                                   | (Ton)<br>448.72<br>195.88<br>197.74                        | Name (ff)           80.500 (1 - 50.009           96.600 (1 - 60.009           64.400 (1 - 40.009                                                                                                    | Number           6)         80.500 (1           6)         96.600 (1           6)         64.400 (1                                                                                                    | - 50.00%)<br>- 60.00%)<br>- 40.00%)                                                                               | 6.107<br>2.666<br>2.691                                           | 10.198<br>4.452<br>4.494                                | Service - Steel<br>Design Shear - Steel<br>Design Shear - Steel                    | Service - Steel<br>Design Shear - Steel<br>Design Shear - Steel                    | Success<br>Success<br>Success            |  |
| Member           G1           G2           G3           G4 | (Ton)<br>268.69<br>117.30<br>118.41<br>268.44                                         | (Ton)<br>448.72<br>195.88<br>197.74<br>448.29              | Name (ff)           80.500 (1 - 50.00%)           96.600 (1 - 60.00%)           64.400 (1 - 40.00%)           80.500 (1 - 50.00%)                                                                                            | (a)       80.500 (1)         (b)       96.600 (1)         (c)       64.400 (1)         (c)       80.500 (1)                                                                                                    | - 50.00%)<br>- 60.00%)<br>- 40.00%)<br>- 50.00%)                                                                  | 6.107<br>2.666<br>2.691<br>6.101                                  | 10.198<br>4.452<br>4.494<br>10.188                      | Service - Steel<br>Design Shear - Steel<br>Design Shear - Steel<br>Service - Steel | Service - Steel<br>Design Shear - Steel<br>Design Shear - Steel<br>Service - Steel | Success<br>Success<br>Success<br>Success |  |
| G1         G2         G3         G4                        | (Ton)<br>268.69<br>117.30<br>118.41<br>268.44                                         | (Ton)<br>448.72<br>195.88<br>197.74<br>448.29              | Name (tt)           80.500 (1 - 50.00%)           96.600 (1 - 60.00%)           64.400 (1 - 40.00%)           80.500 (1 - 50.00%)                                                                                            | Name           (a)         80.500 (1)         96.600 (1)         96.600 (1)         96.600 (1)         96.600 (1)         96.600 (1)         96.600 (1)         96.600 (1)         96.600 (1)         96.600 (1)         96.600 (1)         96.600 (1)         96.600 (1)         96.600 (1)         96.600 (1)         96.600 (1)         96.600 (1)         96.600 (1)         96.600 (1)         96.600 (1)         96.600 (1)         96.600 (1)         96.600 (1)         96.600 (1)         96.600 (1)         96.600 (1)         96.600 (1)         96.600 (1)         96.600 (1)         96.600 (1)         96.600 (1)         96.600 (1)         96.600 (1)         96.600 (1)         96.600 (1)         96.600 (1)         96.600 (1)         96.600 (1)         96.600 (1)         96.600 (1)         96.600 (1)         96.600 (1)         96.600 (1)         96.600 (1)         96.600 (1)         96.600 (1)         96.600 (1)         96.600 (1)         96.600 (1)         96.600 (1)         96.600 (1)         96.600 (1)         96.600 (1)         96.600 (1)         96.600 (1)         96.600 (1)         96.600 (1)         96.600 (1)         96.600 (1)         96.600 (1)         96.600 (1)         96.600 (1)         96.600 (1)         96.600 (1)         96.600 (1)         96.600 (1)         96.600 (1)         96.600 (1)         96.600 (1)         96.600 (1)         9 | - 50.00%)<br>- 60.00%)<br>- 40.00%)<br>- 50.00%)                                                                  | 6.107<br>2.666<br>2.691<br>6.101                                  | 10.198           4.452           4.494           10.188 | Service - Steel<br>Design Shear - Steel<br>Design Shear - Steel<br>Service - Steel | Service - Steel<br>Design Shear - Steel<br>Design Shear - Steel<br>Service - Steel | Success<br>Success<br>Success<br>Success |  |
| Member<br>G1<br>G2<br>G3<br>G4<br>Member                   | (Ton)<br>268.69<br>117.30<br>118.41<br>268.44<br>Start Ran                            | (Ton)<br>448.72<br>195.88<br>197.74<br>448.29<br>ge (ft) E | Name (tt)           80.500 (1 - 50.00%)           96.600 (1 - 60.00%)           64.400 (1 - 40.00%)           80.500 (1 - 50.00%)           nd Range (ft)           M                                                        | Ivam           (a)         80.500 (1)           (b)         96.600 (1)           (a)         64.400 (1)           (b)         80.500 (1)                                                                                                    | - 50.00%)<br>- 60.00%)<br>- 40.00%)<br>- 50.00%)<br>Shear D<br>Factor (L:                                         | 6.107<br>2.666<br>2.691<br>6.101<br>Dist.<br>anes)                | 10.198<br>4.452<br>4.494<br>10.188                      | Service - Steel<br>Design Shear - Steel<br>Design Shear - Steel<br>Service - Steel | Service - Steel<br>Design Shear - Steel<br>Design Shear - Steel<br>Service - Steel | Success<br>Success<br>Success<br>Success |  |
| G1<br>G2<br>G3<br>G4<br>Member<br>G1                       | (Ton)<br>268.69<br>117.30<br>118.41<br>268.44<br>Start Ran<br>0.000                   | (Ton)<br>448.72<br>195.88<br>197.74<br>448.29<br>ge (ft) E | Name (tt)<br>80.500 (1 - 50.009<br>96.600 (1 - 60.009<br>64.400 (1 - 40.009<br>80.500 (1 - 50.009<br>nd Range (tt)<br>161.000                                                                                                | (a)         80.500 (1)           (a)         96.600 (1)           (a)         64.400 (1)           (a)         80.500 (1)           (c)         64.400 (1)           (a)         80.500 (1)           (b)         80.500 (1)           (c)         80.500 (1)           (c)         80.500 (1)           (c)         80.500 (1)                                                                                                    | - 50.00%)<br>- 60.00%)<br>- 40.00%)<br>- 50.00%)<br>Shear D<br>Factor (L<br>0.132                                 | 6.107<br>2.666<br>2.691<br>6.101<br>Dist.<br>anes)                | 10.198<br>4.452<br>4.494<br>10.188                      | Service - Steel<br>Design Shear - Steel<br>Design Shear - Steel<br>Service - Steel | Service - Steel<br>Design Shear - Steel<br>Design Shear - Steel<br>Service - Steel | Success<br>Success<br>Success<br>Success |  |
| Member<br>G1<br>G2<br>G3<br>G4<br>Member<br>G1<br>G2       | (Ton)<br>268.69<br>117.30<br>118.41<br>268.44<br>Start Ram<br>0.000<br>0.000          | (Ton)<br>448.72<br>195.88<br>197.74<br>448.29<br>ge (ft) E | Name (ft)           80.500 (1 - 50.009           96.600 (1 - 60.009           64.400 (1 - 40.009           80.500 (1 - 50.009           and Range (ft)           M           161.000           161.000                       | 0         80.500 (1           0         96.600 (1           0         64.400 (1           0         80.500 (1           0         80.500 (1           0         80.500 (1           0         80.500 (1           0         80.500 (1           0.171         0.324                                                                                                    | - 50.00%)<br>- 60.00%)<br>- 40.00%)<br>- 50.00%)<br>- 50.00%)<br>Shear D<br>Factor (L.<br>0.132<br>0.512          | 6.107<br>2.666<br>2.691<br>6.101<br>Dist.<br>anes)<br>2<br>2      | 10.198<br>4.452<br>4.494<br>10.188                      | Service - Steel<br>Design Shear - Steel<br>Design Shear - Steel<br>Service - Steel | Service - Steel<br>Design Shear - Steel<br>Design Shear - Steel<br>Service - Steel | Success<br>Success<br>Success<br>Success |  |
| Member<br>G1<br>G2<br>G3<br>G4<br>Member<br>G1<br>G2<br>G3 | (Ton)<br>268.69<br>117.30<br>118.41<br>268.44<br>Start Ram<br>0.000<br>0.000<br>0.000 | (Ton)<br>448.72<br>195.88<br>197.74<br>448.29<br>ge (ft) E | Name (ft)           80.500 (1 - 50.009           96.600 (1 - 60.009           64.400 (1 - 40.009           80.500 (1 - 50.009           and Range (ft)         M<br>Fa           161.000           161.000           161.000 | 0         80.500 (1           0         96.600 (1           0         64.400 (1           0         80.500 (1           0         80.500 (1           0         80.500 (1           0         80.500 (1           0         80.500 (1           0.171         0.324           0.323         0.323                                                                                                    | - 50.00%)<br>- 60.00%)<br>- 40.00%)<br>- 50.00%)<br>- 50.00%)<br>Shear D<br>Factor (L:<br>0.132<br>0.512<br>0.508 | 6.107<br>2.666<br>2.691<br>6.101<br>Vist.<br>anes)<br>2<br>2<br>3 | 10.198<br>4.452<br>4.494<br>10.188                      | Service - Steel<br>Design Shear - Steel<br>Design Shear - Steel<br>Service - Steel | Service - Steel<br>Design Shear - Steel<br>Design Shear - Steel<br>Service - Steel | Success<br>Success<br>Success<br>Success |  |

The results of the **AASHTO LFR** Engine line girder analysis of each girder can be viewed by selecting the **member alternative** in the **Bridge Workspace** tree (as shown below) and clicking the **Engine Outputs** button in the **Results** Group.

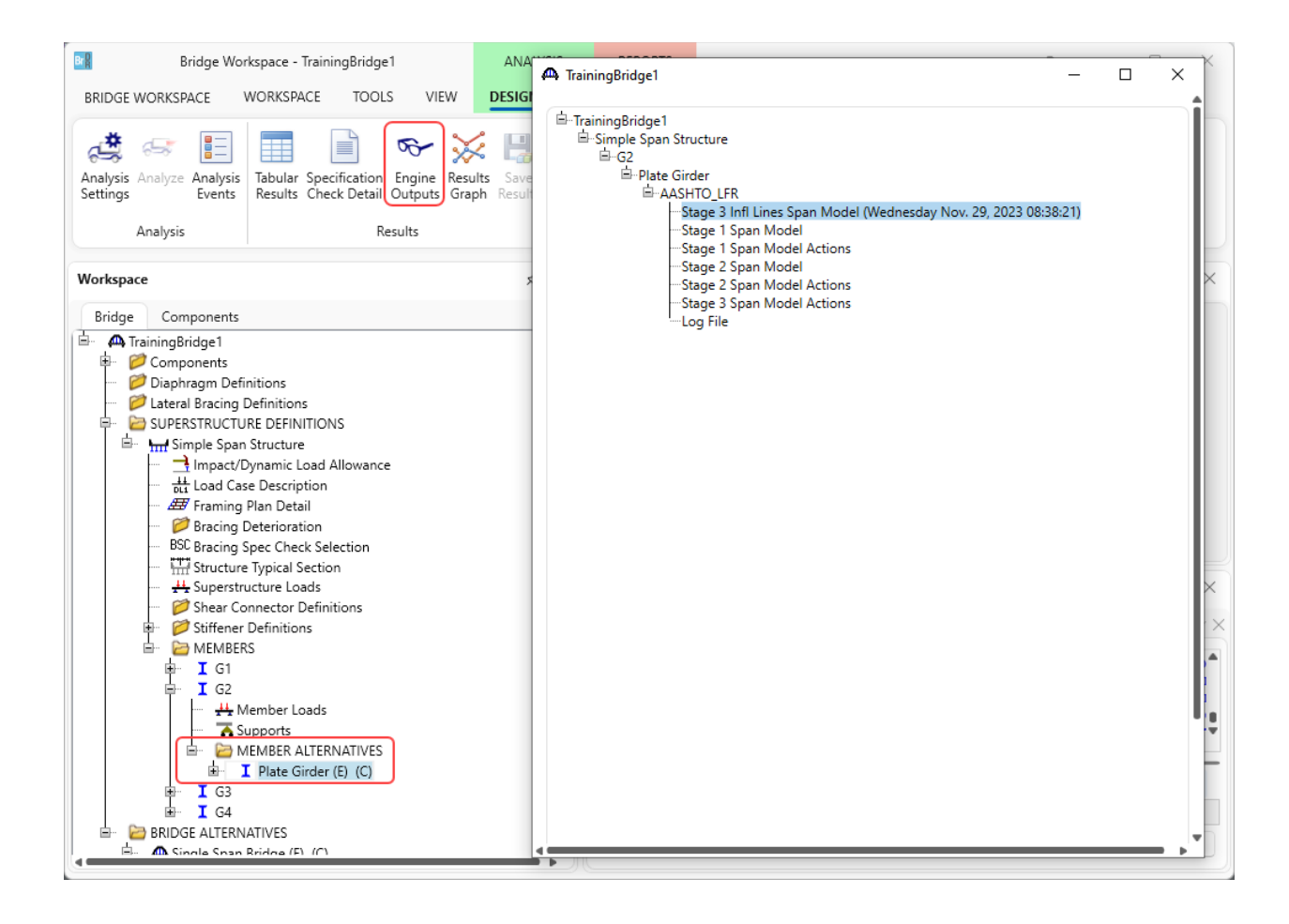